# palm 備份程式 Adv. Backup 简介

Adv. Backup 是專為有外接擴充記憶卡的 Palm OS 相容機型所設計,最主要的功能,是將 RAM(記憶體)的部份或所有檔案,以手動或自動的方式,備份到外接記憶卡上,並提供回復的功能。完全不透過 PC 就可以完整的備份與回復整個系統,有了 Adv. Backup 就再也不需要擔心當機或是沒電後資料流失的惱人問題了。

### 系統限制

- 1. 作業系統必須為 Palm OS 3.5 以上。
- 2. 必須有外接擴充卡,且支援 VFS 的檔案系統。
- 3. Visor 全系列所使用的外接卡較為不同,且作者並沒有 Visor 機種, Visor 使用者切勿輕易嘗試。

### 適用機種

- 1. Palm Inc.: Tungsten 系列, Zire 71, m125, m130, m500, m505, m515
- 2. Sony CLIE: 全系列均支援
- 3. HandEra : TRG Pro, HE330
- 4. Acer : S10, S60

# 使用方式

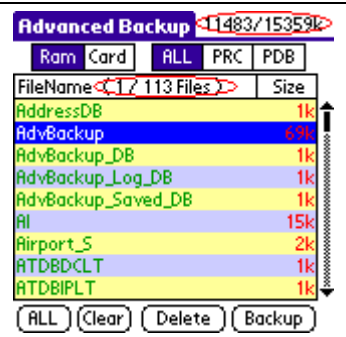

直接點選檔案可以將檔案反白做選擇,可多選。 再點一次即可取消選擇該檔案。

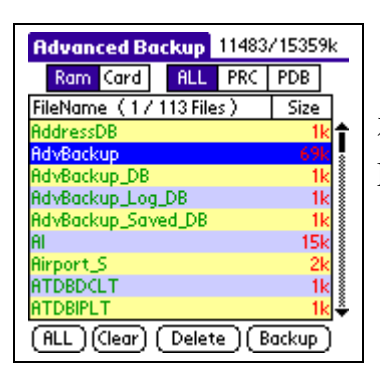

右上角所顯示的乃是(剩餘空間/所有可用空間)的大小。 FileName 之後所顯示的則是(已選擇的檔案數目/所有的檔案數目)。

| Advanced Ba      | ckup     | 2173/ | 8192k             |
|------------------|----------|-------|-------------------|
| Card Card        | ALL      | PRC   | PDB >             |
| FileName (07     | 82 Files | )     | Size              |
| _jSiloSettingsDB | 3        |       | 1k                |
| ActNames         |          |       | 368k 🚦            |
| AddressDB        |          |       | 1k                |
| AdvBackup        |          |       | 70k 🖁             |
| AdvBackup_DB     |          |       | 1k                |
| AdvBackup_Log    | _DB 👘    |       | 1k 🖁              |
| AdvBackup_Sav    | ed_DB    |       | 1k                |
| ANData-IÁMBIC    |          |       | 1k 🖁              |
| ATDBDCLT         |          |       | <mark>lk</mark> ⊸ |
| (ALL)(Clear)     | Delet    | e)(R  | estore)           |

點選 Ram,下方列表中即是列出所有存在於記憶體中的檔案。(右下方的按 鈕會呈現 Backup 的狀態) 點選 Card,下方列表則是列出記憶卡上的備份目錄中所有的檔案。(右下方

按鈕會改變為 Restore)

ALL 表示列出所有類型的檔案。

PRC 表示只列出 PRC 類型的檔案(Palm Resource Database)。

PDB 表示只列出 PDB 類型的檔案(Palm Database)。

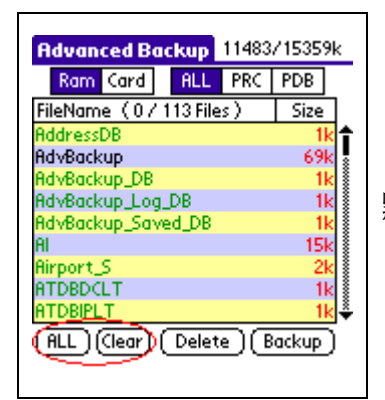

點選 ALL 可以選擇所有的檔案,點選 Clear 則可取消所有選擇的檔案。

| Advanced Backup 11483    | /15359k           |
|--------------------------|-------------------|
| Ram Card ALL PRC         | PDB               |
| FileName(0/113 Files)    | Size              |
| AddressDB                | 1k 🕇              |
| AdvBackup                | 69k 🔬             |
| AdvBackup_DB             | 1k 💈              |
| AdvBackup_Log_DB         | 1k 🖁              |
| AdvBackup_Saved_DB       | 1k 💈              |
| AL                       | 15k 🖁             |
| Airport_S                | 2k                |
| ATDBDCLT                 | 1k 🖁              |
| ATDBIPLT                 | <mark>lk</mark> ≑ |
| (ALL) (lear) (Delete) (B | ackup)            |
|                          |                   |

點選 Delete 可將所有選擇的檔案刪除掉。

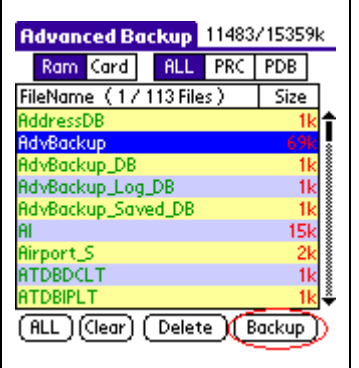

點選 Backup 會將所有選擇的檔案備份至外接記憶卡上,也是這個程式最 主要的功能。

先點選 ALL 選擇所有的檔案,再點選 Backup 的話,則可以備份整個系統。

| Advanced Backup 2173/8    | 3192k  |
|---------------------------|--------|
| Ram Card ALL PRC          | PDB    |
| FileName(0/82 Files)      | Size   |
| jSiloSettingsDB_          | 1k     |
| ActNames                  | 368k   |
| AddressDB                 | 1k     |
| AdvBackup                 | 70k    |
| AdvBackup_DB              | 1k     |
| AdvBackup_Log_DB          | 1k     |
| AdvBackup_Saved_DB        | 1k     |
| ANData-IAMBIC             | 1k     |
| ATDBDCLT                  | 1k     |
| (ALL) (lear) (Delete) (Re | estore |

點選 Restore 則會將選擇的檔案自記憶卡上回復至記憶體中。

若是先點選 ALL 再點選 Restore,則會將所有卡上的備份檔案復原到記憶 體中,如此便可以將整個系統回復到上次備份時的狀態。

強烈建議在 Restore ALL 後直接 Reset 機器,確保回復的動作能完成。

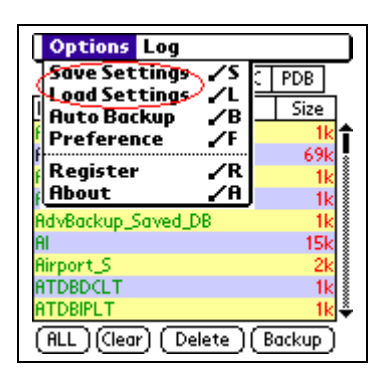

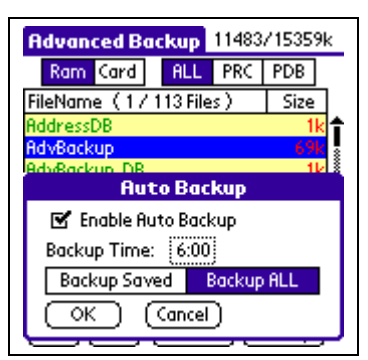

| Preference                            |
|---------------------------------------|
| Backup Directory:<br>//Palm/AdvBackup |
| Empty backup directory                |
| MS Mount Directory:                   |
| /Palm/Programs/MsMount                |
| Hide MS Mount Files                   |
| Hide Power Run Shortcut               |
| 🗹 Hide ROM Files                      |
| OK Cancel                             |

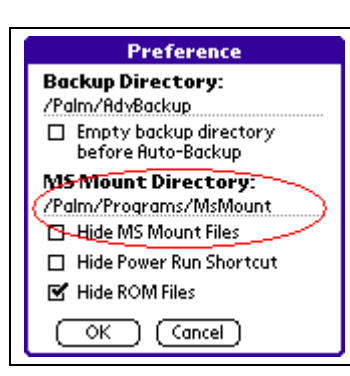

| Preference                                   |
|----------------------------------------------|
| Backup Directory:                            |
| /Palm/AdvBackup                              |
| Empty backup directory<br>before Auto-Backup |
| MS Mount Directory:                          |
| /Palm/Programs/MsMount                       |
| Hide MS Mount Files                          |
| Hide Power Run Shortcut                      |
| 🗹 Hide ROM Files                             |
| OK Cancel                                    |
|                                              |

Save Settings 可以將選擇的檔案列表儲存起來。

Load Settings 則是將儲存起來的已選擇檔案列表載入。

Save Settings 儲存下來的檔案列表,再 Auto Backup 時也有作用,詳見後述。

Auto Backup 可以指定的時間每天坐自動備份,此功能必須要付費註冊方 能使用。

要達到 Auto Backup 的效果,必須要先將 Enable Auto Backup 打勾,並 設定每天要做自動備份的時間。

Backup ALL 表示自動備份時將會備份所有記憶體中的檔案至記憶卡上。 Backup Saved 則是表示自動備份時,只會備份前面所述的 Save Settings 中所紀錄下來的檔案。

Preference 是用來做一些細部的設定,分述如下:

Backup Directory 可以由使用者自訂備份檔案在記憶卡上的儲存目錄,如 無特殊需要,不必更改,預設值為 /Palm/AdvBackup。

Empty backup directory before Auto-Backup 的選項若是勾選,則會在執行自動備份之前,先行清掉卡上的備份目錄中的所有檔案,此選項的目的乃在於配合 Backup ALL,

若使用者有使用 MS Mount 或是 PiDirect,則需要將 Hide MS Mount Files 打 勾,並在 MS Mount Directory 中設定 MS Mount 或是 PiDirect 所使用的目 錄,便可以在檔案列表中或是自動備份時,將 MS Mount 與 PiDirect 所 Mount 到記憶體的檔案排除在外。

這個選項乃是針對使用 Power Run 這個軟體的使用者而設計的,勾選這個選項會在檔案列表中與自動備份時,忽略 Power Run 所產生出來的捷徑。

# Preference Backup Directory: /Palm/AdvBackup Empty backup directory before Auto-Backup MS Mount Directory: /Palm/Programs/MsMount Hide MS Mount Files Hide Power Run Shortcut Year Hide ROM Files OK Cancel

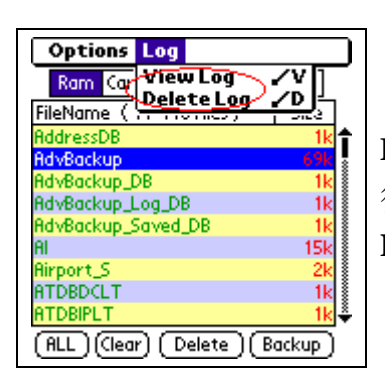

顯示或隱藏 ROM 中的檔案,預設值是隱藏。

強烈建議如無特殊需要,請不要取消勾選這個選項,否則可能會造成備份失 敗或當機。

Backup 與 Restore 時如有任何的錯誤,或是 Backup 與 Restore 成功之後,都會寫入訊息至 Log 紀錄中。View Log 是用來檢視這個紀錄檔,Delete Log 則是刪除紀錄檔,以免佔用太多的記憶空間。

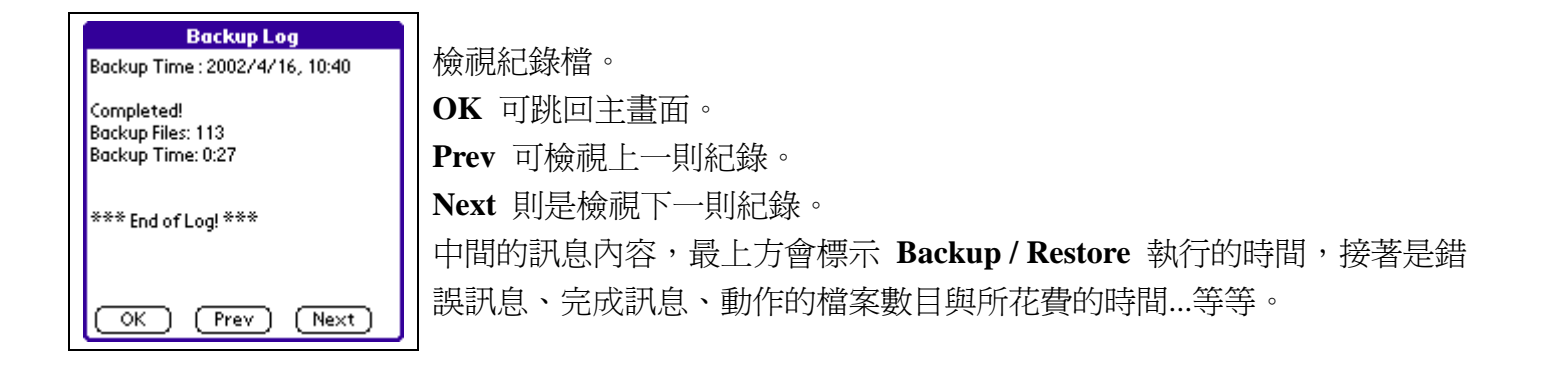

## 如何註冊?

Adv. Backup 為 Shareware(共享軟體),付費註冊之後方可使用完整的功能,目前未註冊的版本將無法使用自動備份的功能。

針對台灣地區的使用者,售價為新台幣 300 元整。

付費方式:請利用 ATM 跨行轉帳,將新台幣 300 元整,轉入台北國際商銀(代號:051),帳號: 0702164855400。

轉帳完成之後,請務必列印交易明細表,並將交易序號、交易時間、以及您 Palm 上的使用者名稱 (HotSync Name),以 E-mail 寄至 palm\_factory@yahoo.com.tw, 作者將會儘快回覆註冊碼給您。

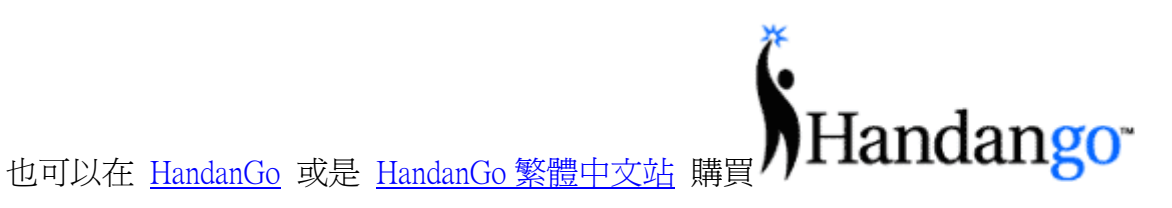